- Login into MyGCC portal and change your password to a new one; <u>minimum of 8 characters and</u> <u>following MyGCC password rules</u>. Make note of the password as it will be needed and entered during the Outlook setup. It will take approximately 5 minutes for this password to Synchronize with GMAIL and while you are making the changes in OUTLOOK.
- 2. After changing your password, logout of MyGCC.
- 3. Start your OUTLOOK e-mail program and make the following changes.

NOTE: <u>firstname.lastname@guamcc.edu</u> is sometimes incremented by a number as in <u>joe.cruz1@guamcc.edu</u> or <u>joe.cruz2@guamcc.edu</u>

For POP users only:

| Incoming Mail (POP3) Server: | pop.guamcc.edu<br>Use SSL: Yes<br>Port: 995                     |
|------------------------------|-----------------------------------------------------------------|
| Outgoing Mail (SMTP) Server: | smtp.guamcc.edu<br>Use Authentication: Yes<br>Port for SSL: 465 |
| Server timeouts              | Greater than 2                                                  |
| Full Name or Display Name:   | [Full Name]                                                     |
| Account Name or User Name:   | firstname.lastname@guamcc.edu                                   |
| Email Address:               | firstname.lastname@guamcc.edu                                   |
| Password:                    | New MyGCC portal password                                       |

## **OPTIONAL and for IMAP users only:**

| Incoming Mail (IMAP) Server: | imap.guamcc.edu<br>Use SSL: Yes<br>Port: 993                    |
|------------------------------|-----------------------------------------------------------------|
| Outgoing Mail (SMTP) Server: | imap.guamcc.edu<br>Use Authentication: Yes<br>Port for SSL: 465 |
| Server timeouts              | Greater than 2                                                  |
| Full Name or Display Name:   | [Full Name]                                                     |
| Account Name or User Name:   | firstname.lastname@guamcc.edu                                   |
| Email Address:               | firstname.lastname@guamcc.edu                                   |
| Password:                    | New MyGCC portal password                                       |

## The following are screenshots using the above information:

| E-mail Accounts                                            |                                       |                                                      | Find     |
|------------------------------------------------------------|---------------------------------------|------------------------------------------------------|----------|
| You can add or remove an                                   | account. You can select an account ar | nd change its settings.                              |          |
| ange Account                                               |                                       |                                                      |          |
| Internet E-mail Settings<br>Each of these settings are red | quired to get your e-mail account wor | king.                                                | ×        |
| User Information                                           |                                       | Test Account Settings                                |          |
| Your Name:                                                 | Firstname Lastname                    | After filling out the information on this screen, we | hutton   |
| E-mail Address:                                            | firstname.lastname@guamcc.ee          | below. (Requires network connection)                 | Jutton   |
| Server Information                                         |                                       | Test Assount Cattings                                |          |
| Account Type:                                              | POP3                                  | Test Account Settings                                |          |
| Incoming mail server:                                      | pop.guamcc.edu                        | Test Account Settings by clicking the Next I         | outton   |
| Outgoing mail server (SMTP):                               | smtp.guamcc.edu                       |                                                      |          |
| Logon Information                                          |                                       |                                                      |          |
| User Name:                                                 | firstname.lastname@guamcc.e           |                                                      |          |
| Password:                                                  | ******                                |                                                      |          |
| <b>√</b> Re                                                | member password                       |                                                      |          |
| Require logon using Secure                                 | Password Authentication (SPA)         |                                                      |          |
|                                                            | . ,                                   | More                                                 | Settings |
|                                                            |                                       |                                                      |          |
|                                                            |                                       | < Back Next >                                        | Cancel   |

Click on the "More Settings" button and go to the "Outgoing Server" tab and click on "My outgoing server (SMTP) requires authentication" box.

| Account Settings                                       |                                                     | er E-mail 👻 🗛 |
|--------------------------------------------------------|-----------------------------------------------------|---------------|
| E-mail Accounts                                        |                                                     | Find Ser      |
| Change Account                                         | cannot the second as among the efforts              | X             |
| Internet E-mail Settings<br>Each of these settings are | Internet E-mail Settings                            | ***           |
|                                                        | General Outgoing Server Connection Advanced         |               |
| User Information                                       | ▼ My outgoing server (SMTP) requires authentication |               |
| Your Name:                                             | Use same settings as my incoming mail server        | , we          |
| E-mail Address:                                        | CKing                                               | the button    |
| Server Information                                     | User Name:                                          |               |
| Account Type:                                          | Remember password                                   |               |
| Incoming mail server:                                  | Require Secure Password Authentication (SPA)        | ext button    |
| Outgoing mail server (SMTP)                            | Log on to incoming mail server before sending mail  |               |
| Logon Information                                      |                                                     |               |
| User Name:                                             |                                                     |               |
| Password:                                              |                                                     |               |
|                                                        |                                                     |               |
| Require logon using Secu                               | Ma                                                  | ore Settings  |
|                                                        |                                                     |               |
|                                                        | OK Cancel                                           | Cancel        |

Next, click on the "Advanced" tab and click on the box next to "This server requires an encrypted connection (SSL)". For POP users, be sure that 995 is in the "Incoming server (POP3):" box. For IMAP users, this number should be "993". Enter "465" for the "Outgoing server (SMTP):" box and choose "SSL" for the "Use the following type of encrypted connection:" SSL on the dropdown arrow. For Server Timeouts, set this to "2 minutes". Click on the box for "Leave a copy of the messages on the server".

Click OK button and close remaining prompts and test the e-mail access.

| E mail Accounts                                           |                                                                                                    | Find S                      |
|-----------------------------------------------------------|----------------------------------------------------------------------------------------------------|-----------------------------|
| Change Account                                            | accent the up which as accent and during its efficient                                                                                                    | ×                           |
| Internet E-mail Settings<br>Each of these settings are re | Internet E-mail Settings                                                                                                    | n ž                         |
| <b>User Information</b><br>Your Name:<br>E-mail Address:  | General Outgoing Server Connection Advanced         Server Port Numbers         Incoming server (POP3):       995         Use Defaults         Image: This server requires an encrypted connection (SSL) | reen, we<br>king the button |
| Server Information                                        | Outgoing server (SMTP):     465       Use the following type of encrypted connection:     SSL                                                                                                    |                             |
| Incoming mail server:<br>Outgoing mail server (SMTP):     | Server Timeouts Short Long 2 minutes                                                                                                    | he Next button              |
| Logon Information User Name:                              | Delivery<br>Leave a copy of messages on the server<br>Remove from server after 0 	days                                                                                                    |                             |
| Password:                                                 | Remove from server when deleted from 'Deleted Items'                                                                                                    |                             |
| Require logon using Secure                                |                                                                                                    | More Settings               |
|                                                           | OK Cancel                                                                                                    | Cancel                      |

When the following screenshot appears, click on "View Certificate" button and follow default prompts to install certificate.

Click "Yes" to continue after installation of certificate. This will occur twice, one for the sending and one for receiving.

Be sure to test for both incoming and outgoing messages.

| Internet Security Warning |                                                                                          |  |
|---------------------------|------------------------------------------------------------------------------------------|--|
| <u> </u>                  | The server you are connected to is using a security certificate that cannot be verified. |  |
|                           | The target principal name is incorrect.                                                  |  |
|                           | View Certificate                                                                         |  |
|                           | Do you want to continue using this server?                                               |  |
|                           | Yes No                                                                                   |  |